## ANEXO II

## PROCEDIMENTO PARA EMISSÃO DO BOLETO BANCÁRIO PARA PAGAMENTO DA TAXA DE INSCRIÇÃO

- Acessar o sítio eletrônico da Secretaria da Fazenda, para preenchimento de GRU:<u>http://consulta.tesouro.fazenda.gov.br/gru\_novosite/gru\_simples.as</u> <u>p</u> e seguir as instruções para o preenchimento e emissão de GRU Simples, com as seguintes informações UNIDADE GESTORA FAVORECIDA = Código – 153098 GESTÃO: escolher a opção 15233 – Universidade Federal de Pernambuco RECOLHIMENTO: Código 28832-2 Serviços Educacionais NÚMERO DE REFERÊNCIA da Pós-Graduação em C. Contábeis = 15309830331255 COMPETÊNCIA E VENCIMENTO = Não informar CNPJ OU CPF: preencher com CPF do Candidato NOME DO CONTRIBUINTE/RECOLHEDOR = preencher com nome do candidato VALOR PRINCIPAL = R\$ 50,00 (cinquenta reais) Clique na opção "Emitir GRU"
- 2. Após imprimir a GRU, pagar em qualquer agência do Banco do Brasil.

Anexar o comprovante do pagamento junto com a documentação da inscrição